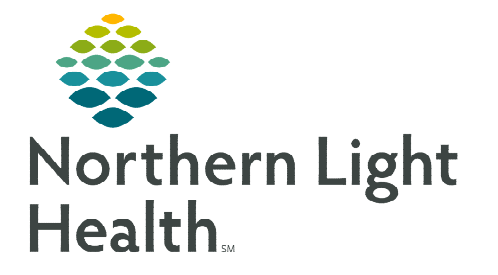

## From the Office of Clinical Informatics Cerner Millennium Pharmacy Patient Monitor Views Set Up September 8, 2023

The Pharmacy Patient Monitor (or PPM) is a pharmacist centered view in PowerChart that displays patients who have orders on their profile that need Pharmacy interaction such as verification. This flyer outlines how to set up the appropriate patient list views for the types of orders to be verified.

## Setting up Pharmacy Patient Monitor Views

To set up the appropriate patient list views for the types of orders to be verified, following the steps outlined in each section below.

- Setting PPM view for Future Orders
- **<u>STEP 1</u>**: Access the PPM via the **Pharmacy Patient Monitor** button in your toolbar.
- **<u>STEP 2</u>**: In the View dropdown, select Temporary.
- **<u>STEP 3</u>**: Click the setting wheel icon and select **Create/Edit View**.
- **<u>STEP 4</u>**: In the **Common** section, select **Location**.
- **<u>STEP 5</u>**: Click the **Update** button.
- **<u>STEP 6</u>**: In the **Location Filter View** pop-up window, search for and place a check in the box for the desired location(s).

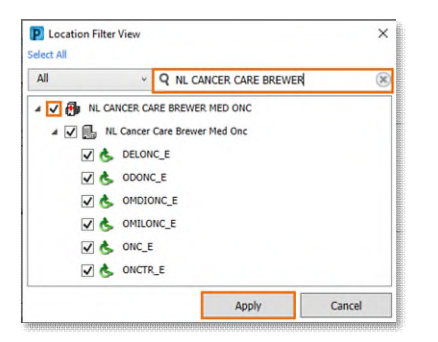

- **<u>STEP 7</u>**: Select **Future Orders** and click **Update**.
- **<u>STEP 8</u>**: The **Future Orders** window displays.
  - Check the **Display Future Orders** box.
  - Select the Display Future Orders Only box and adjust the hours to only show future orders in a certain period (e.g., last 72 hours), if needed.

| Display Future Orders                            |  |
|--------------------------------------------------|--|
| Display Future Orders Only                       |  |
| Future orders will qualify if they start within: |  |
| 72 🗼 hours (1-9999)                              |  |
|                                                  |  |

STEP 9: Click OK

Pharmacy Patient Monitor

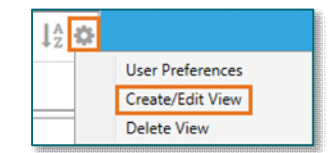

| Iters   | Columns                        |
|---------|--------------------------------|
| Selec   | ted filters:                   |
| - Co    | mmon                           |
| -       | Location                       |
|         | Medical Service                |
| h       | Pharmacy Work Item Types       |
| 🖻 Inp   | atient Orders                  |
| Đ       | Discharge Days                 |
|         | Formulary Status               |
|         | Future Orders                  |
| -       | Rx Priority                    |
|         | Scheduled Order                |
| Đ.      | Split Verification             |
| - Pre   | escriptions                    |
| 1       | Dispense Location              |
| Select: | a filter item and click undate |
| , ciccu |                                |
|         | Update                         |

## From the Office of Clinical Informatics Pharmacy Patient Monitor Views Set Up September 8, 2023 Page 2 of 2

- **<u>STEP 10</u>**: In the Create/Edit View window, click **Save View As**.
- **STEP 11:** Enter a name for the future orders view for the location and click **Save**.
- **STEP 12:** The newly created view is listed in PPM and shows the patients with future orders to verify.
- Setting PPM view for Activated Day of Treatment Orders
- **<u>STEP 1</u>**: Access the PPM via the **Pharmacy Patient Monitor** button in the toolbar.
- **<u>STEP 2</u>**: In the **View** dropdown, select the future orders view just created above.
- **<u>STEP 3</u>**: Click the setting wheel icon and select **Create/Edit View**.
- **<u>STEP 4</u>**: Select **Future Orders** and click **Update**.
- **<u>STEP 5</u>**: The Future Orders window displays.
- **<u>STEP 6</u>**: Uncheck the **Display Future Orders** box.
- STEP 7: Click OK
- **<u>STEP 8</u>**: In the Create/Edit View window, click **Save View As**.
- **<u>STEP 9</u>**: Enter a name of your choice for the activated orders view for your location and click **Save**.
- **<u>STEP 10</u>**: The newly created view is listed in PPM and shows the patients with activated orders to verify.

| Views                         |      |  |
|-------------------------------|------|--|
|                               |      |  |
|                               |      |  |
|                               |      |  |
| View name:                    |      |  |
| View name:<br>Enter View Name | Here |  |
| View name:<br>Enter View Name | Here |  |
| View name:<br>Enter View Name | Here |  |

| Į <sup>A</sup> z ✿ |                  |
|--------------------|------------------|
|                    | User Preferences |
|                    | Create/Edit View |
| _                  | Delete View      |

| Future | Order   | 5                                  | ×      |
|--------|---------|------------------------------------|--------|
| Disp   | olay Fu | uture Orders                       |        |
| Disp   | lay Fu  | ture Orders Only                   |        |
| Future | orders  | will qualify if they start within: |        |
| 72     |         | hours (1-9999)                     |        |
|        |         |                                    | _      |
|        |         | OK                                 | Cancel |

| Save View As | ) |
|--------------|---|
| Views        |   |
|              |   |
|              |   |
| /iew name:   |   |

For questions regarding process and/or policies, please contact your unit's Clinical Educator or Clinical Informaticist. For any other questions please contact the Customer Support Center at: 207-973-7728 or 1-888-827-7728.